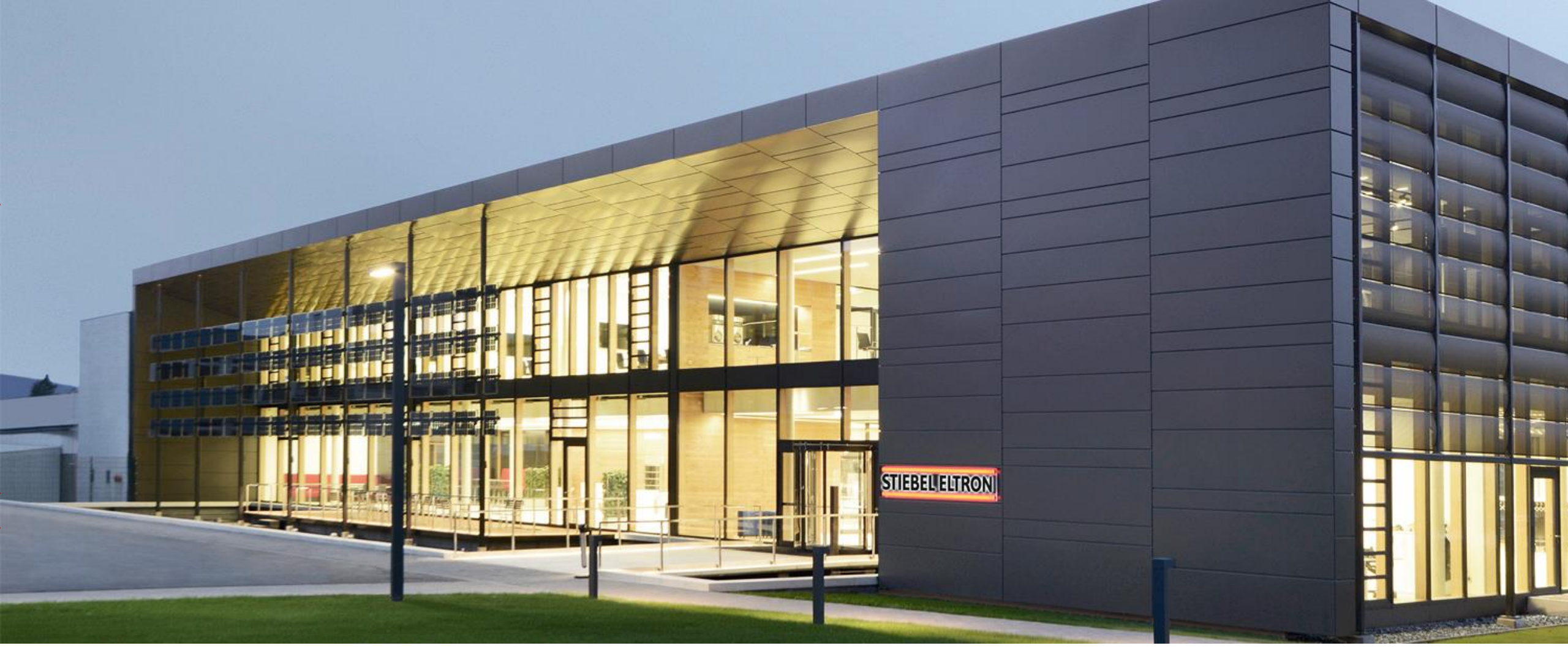

ISG Updates und Anmeldung am Servicewelt-Portal

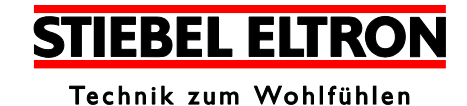

## Windows

- > Das ISG wird im "Windows-Explorer" unter "Netzwerk" angezeigt.
- > Rufen Sie die SERVICEWELT durch Doppelklick auf "Internet Service Gateway" auf.

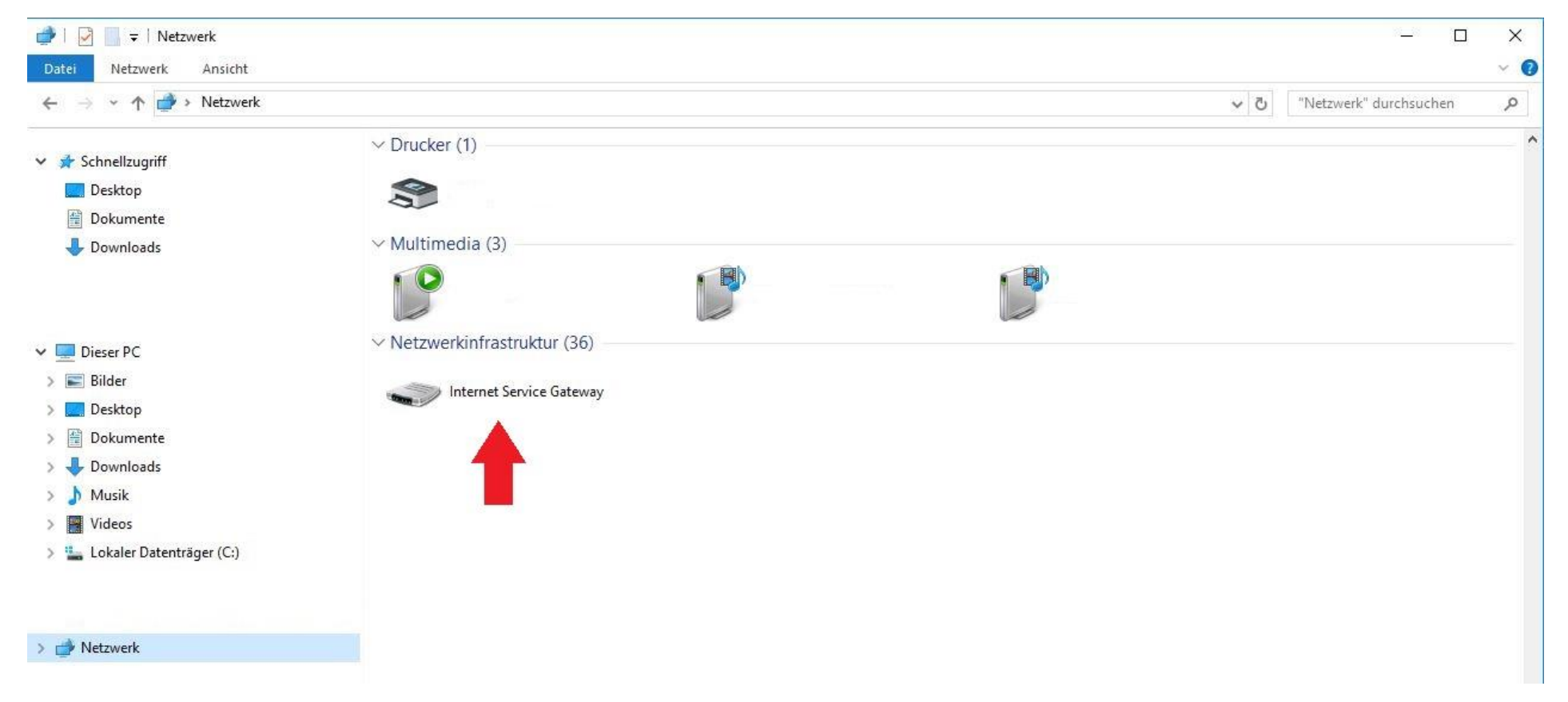

## Aufruf der SERVICEWELT im Internet-Browser

- Geben Sie "http://servicewelt" in die Adresszeile Ihres Internet-Browsers ein. Drücken Sie die Enter-Taste.
- > Die SERVICEWELT öffnet sich. Ihre Daten werden geladen.

|                                           | 👲 Neuer Tab                           | × +                                        |           |          |      |     | _ |   | ×  |
|-------------------------------------------|---------------------------------------|--------------------------------------------|-----------|----------|------|-----|---|---|----|
| $\langle \boldsymbol{\leftarrow} \rangle$ | $ ightarrow$ C $\widehat{\mathbf{G}}$ | Q http://servicewelt                       | → <u></u> | <u>▶</u> | I\ 🗉 | ם נ | ٩ | ۹ | Ξ  |
|                                           |                                       | G Das Web durchsuchen –                    | ÷         |          |      |     |   |   | \$ |
|                                           |                                       | Wichtige Seiten >                          |           |          |      |     |   |   |    |
|                                           |                                       | Empfohlen von Pocket > Wie es funktioniert |           |          |      |     |   |   |    |
|                                           |                                       | ☆ Überblick >                              |           |          |      |     |   |   |    |

## Anmeldung

## Vor der Anmeldung an die Servicewelt sind vorab folgende Voraussetzungen sicher zu stellen:

- > Am Regler muss das aktuelle Datum eingestellt sein
- > Das ISG muss mit dem Internet verbunden sein
- Unter Profil Netzwerk muss das Serviceportal erreichbar sein

|      |                   | DEUTSCH              |                                          |
|------|-------------------|----------------------|------------------------------------------|
| SEF  | RVICEWELT         |                      | STIEBEL ELTRON<br>Technik zum Wahlfalten |
| Netz | > INFO > DIAGNOSE | PROGRAMME EINSTELLUN | GEN PROFIL<br>NETZWERK<br>SICHERHEIT     |
|      | MAC-address       | 02:80:AD:2           | ANLAGENBILD                              |
|      | SERVICEPORTAL     | егге<br>⊽ рнср       | ichbar                                   |
|      | /                 | NEU STARTEN          | SPEICHERN                                |

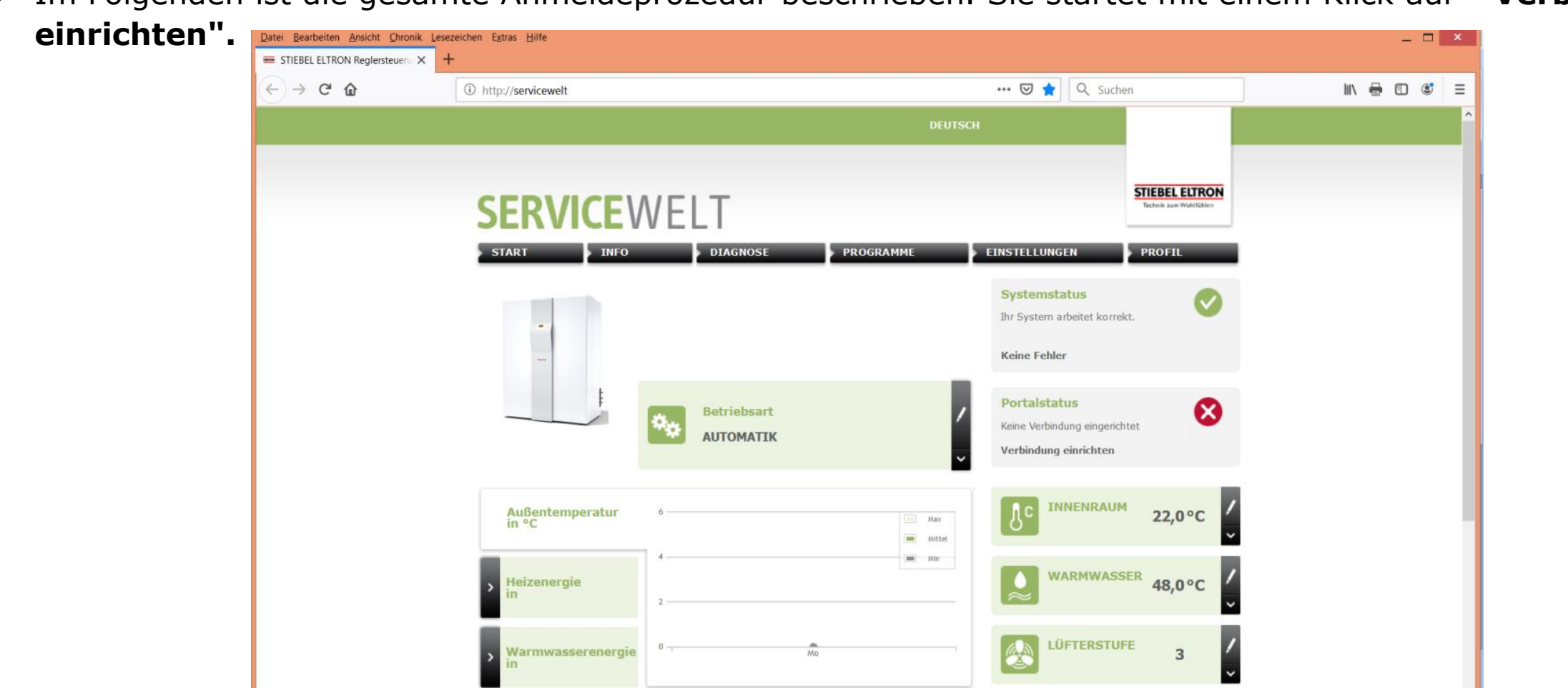

> Im Folgenden ist die gesamte Anmeldeprozedur beschrieben. Sie startet mit einem Klick auf "Verbindung

Es erscheint der Willkommensbildschirm gefolgt von den Datenschutzrichtlinien. Diese müssen bestätigt werden, bevor mit der Eingabe der persönlichen Daten begonnen werden kann.

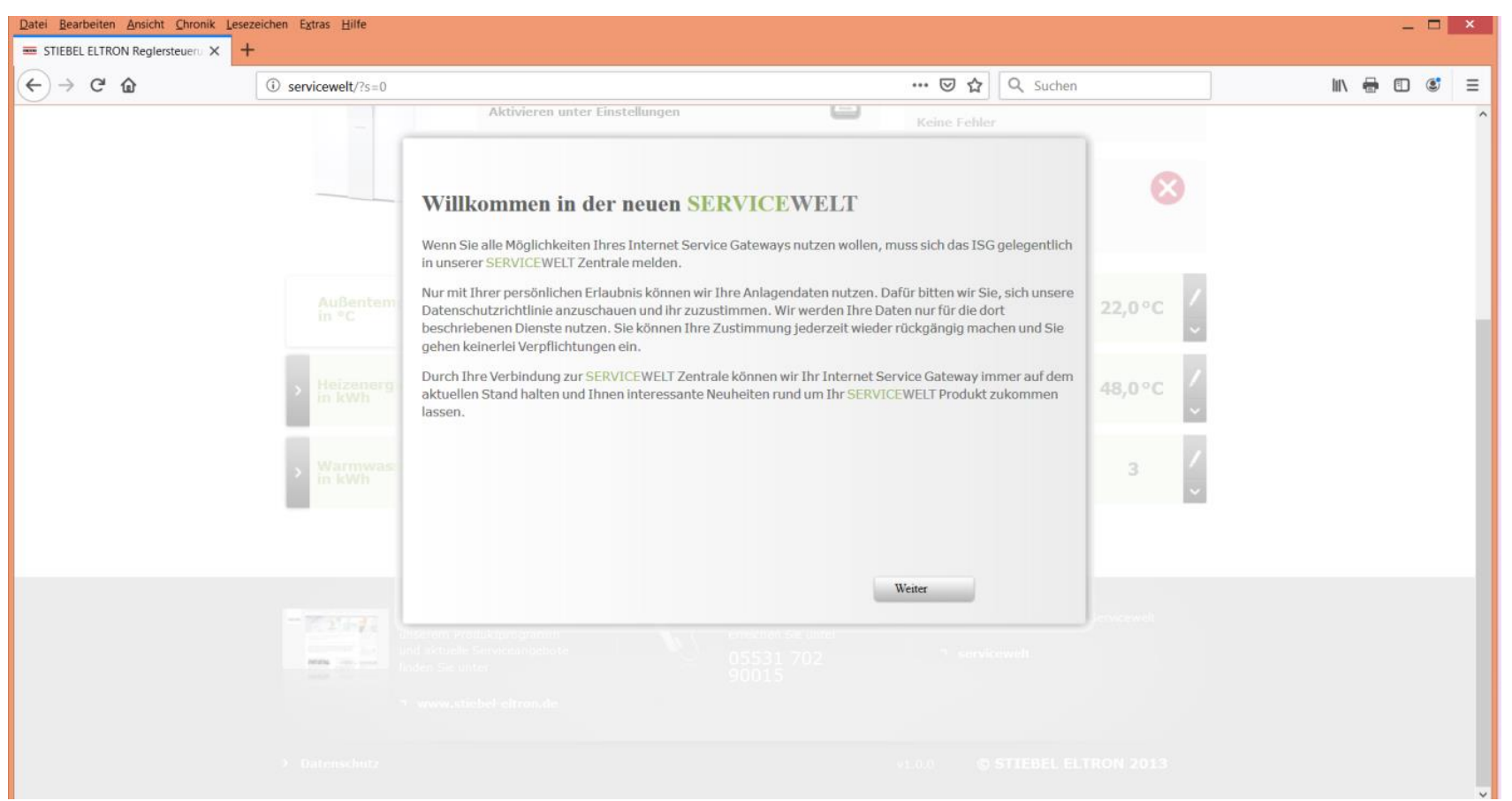

- > 1. Datenschutzbedingungen akzeptieren
- > 2. Auf "Weiter" geht es zu den Persönlichen Daten

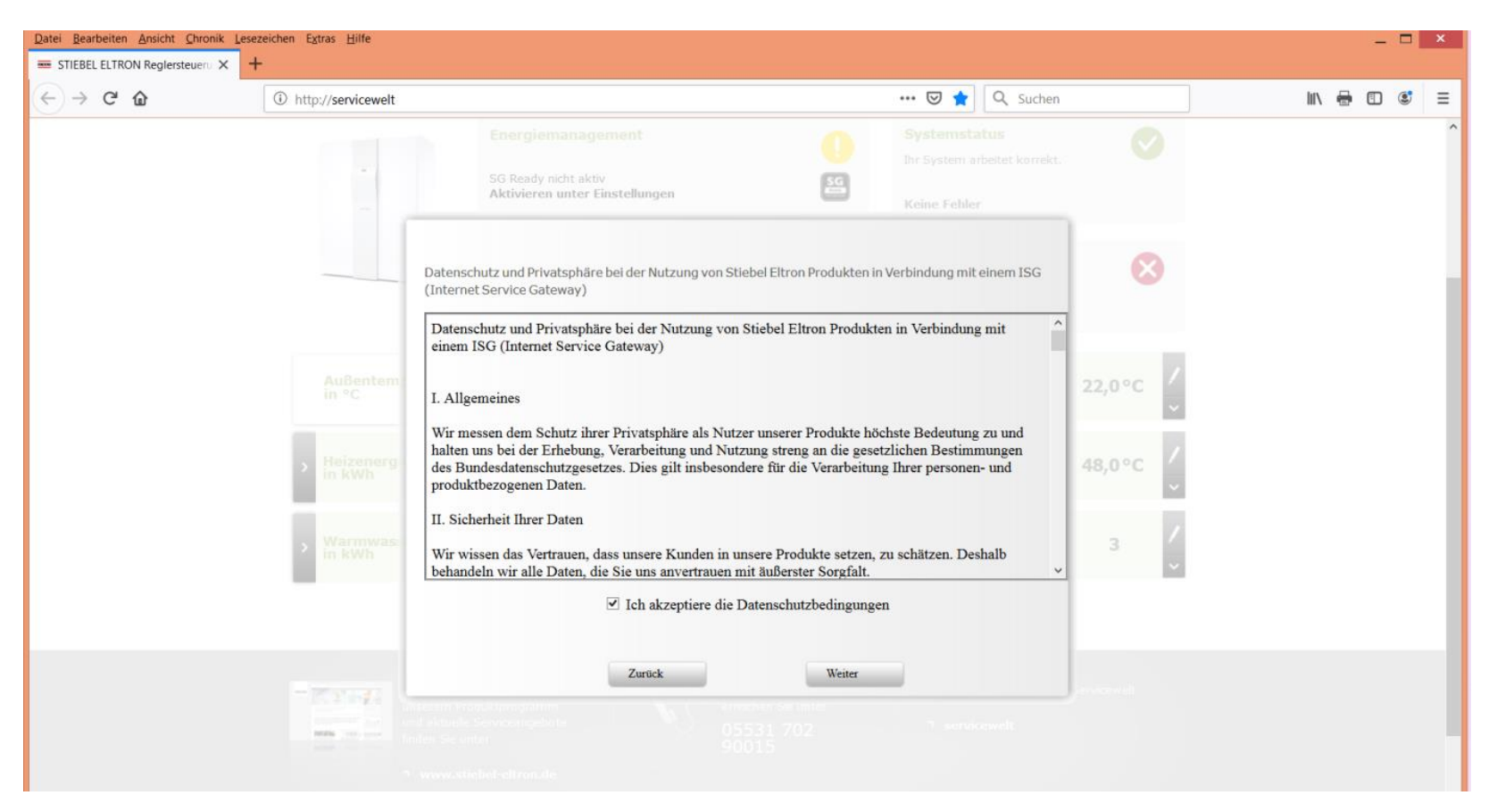

 $\succ$ 

1. Alle Felder müssen ausgefüllt werden. Ganz wichtig: Eine gültige E-Mailadresse muss angegeben werden, damit die Anmeldebestätigung auch ankommt! <u>An diese Adresse kommt dann auch der Portalschlüssel.</u>

| $(\leftarrow) \rightarrow C$ | ③ http://servicewelt |                                | 🗟 🚖                                                  | Q Suchen | III\ 🖶 🗊 📽 😑 |
|------------------------------|----------------------|--------------------------------|------------------------------------------------------|----------|--------------|
|                              |                      | Aktivieren unter Einstellunge  | n Keine Fehler                                       |          |              |
|                              |                      | Für die Anmeldung bei der SERV | ICEWELT Zentrale benötigen wir folgende Daten von II | nnen:    |              |
|                              |                      | Nachname:                      | Mustermann                                           |          |              |
|                              | Außentem             | Vorname:                       | Max                                                  | 22.025   |              |
|                              | in °C                | Strasse / Haus Nr.:            | Musterstr. 1                                         | 22,0 %   |              |
|                              |                      | Wohnort / PLZ:                 | Musterstadt 12345                                    |          |              |
|                              | > Heizenerg          | Land:                          | Deutschland                                          | 48,0 °C  |              |
|                              |                      | E-Mail Adresse:                | mustermann@mustermail.de                             |          |              |
|                              | Warmwas              | Gerätetyn:                     | WPL 15 AS                                            | 2 /      |              |
|                              | in kWh               | Gerätenummer:                  | 236638-9425-000000                                   |          |              |
|                              |                      | Zurück                         | Weiter<br>05531.702                                  |          |              |

1. Wieder bestätigen und

2. Durch bestätigen mit "OK" wird die Anmeldung verschickt. Ein Erfolgreiches Verschicken wird innerhalb kürzester Zeit mit einer Bestätigungsemail quittiert.

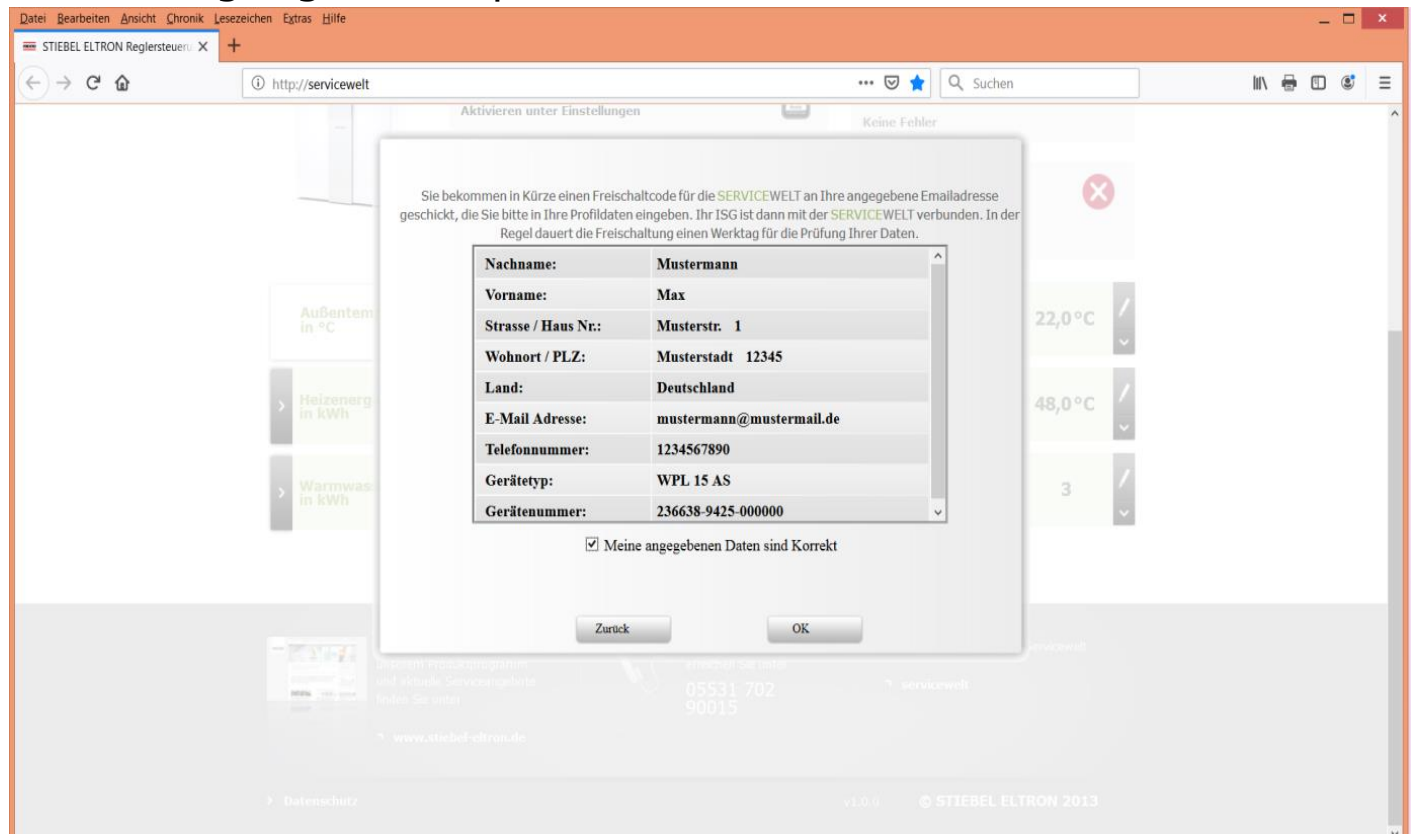

**STIEBEL ELTRON** 

> Bestätigung mit **OK** quittieren

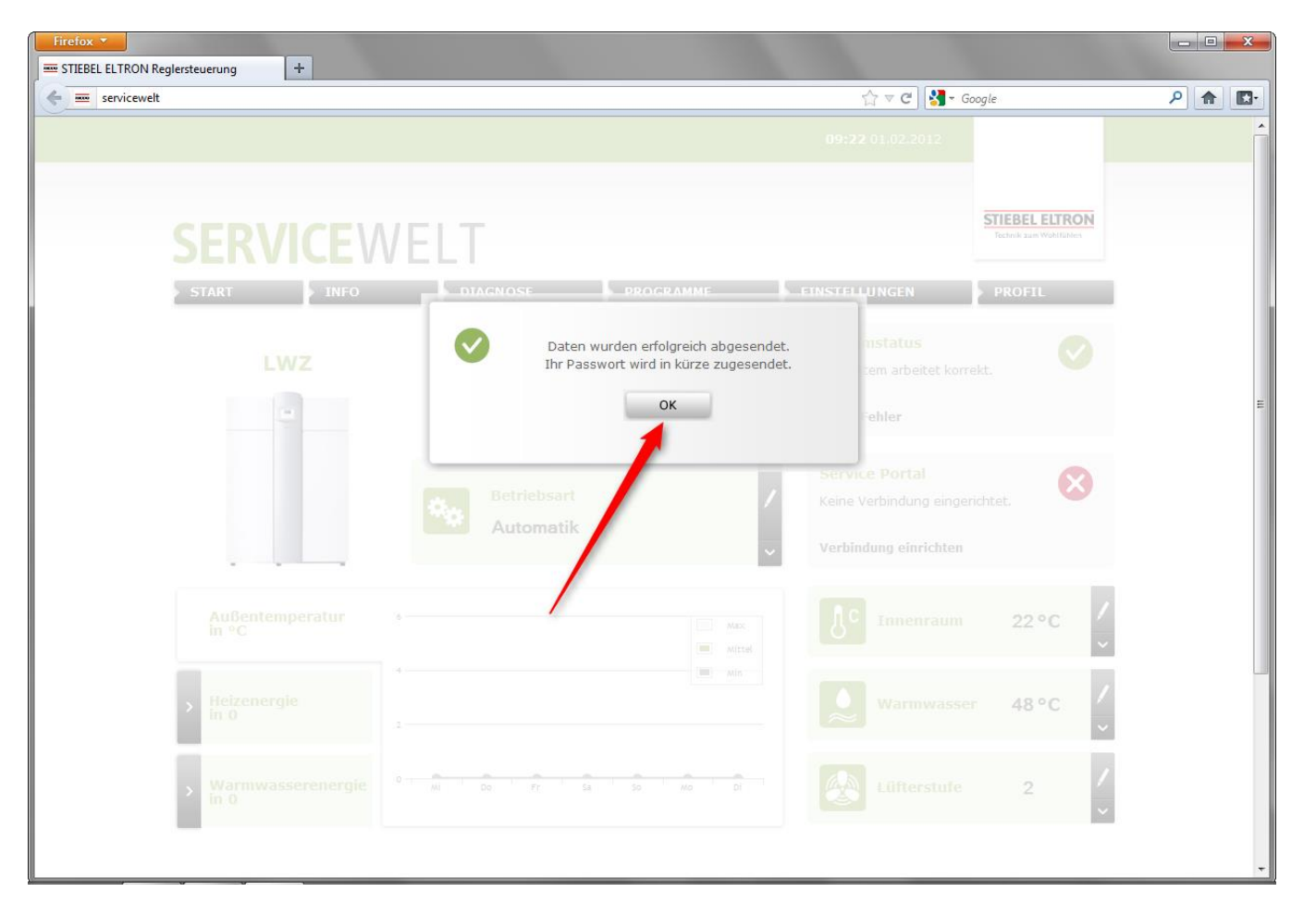

> Nach erhalt des Freischaltcodes (Portalschlüssel) diesen unter "Portalschlüssel eingeben" eintragen

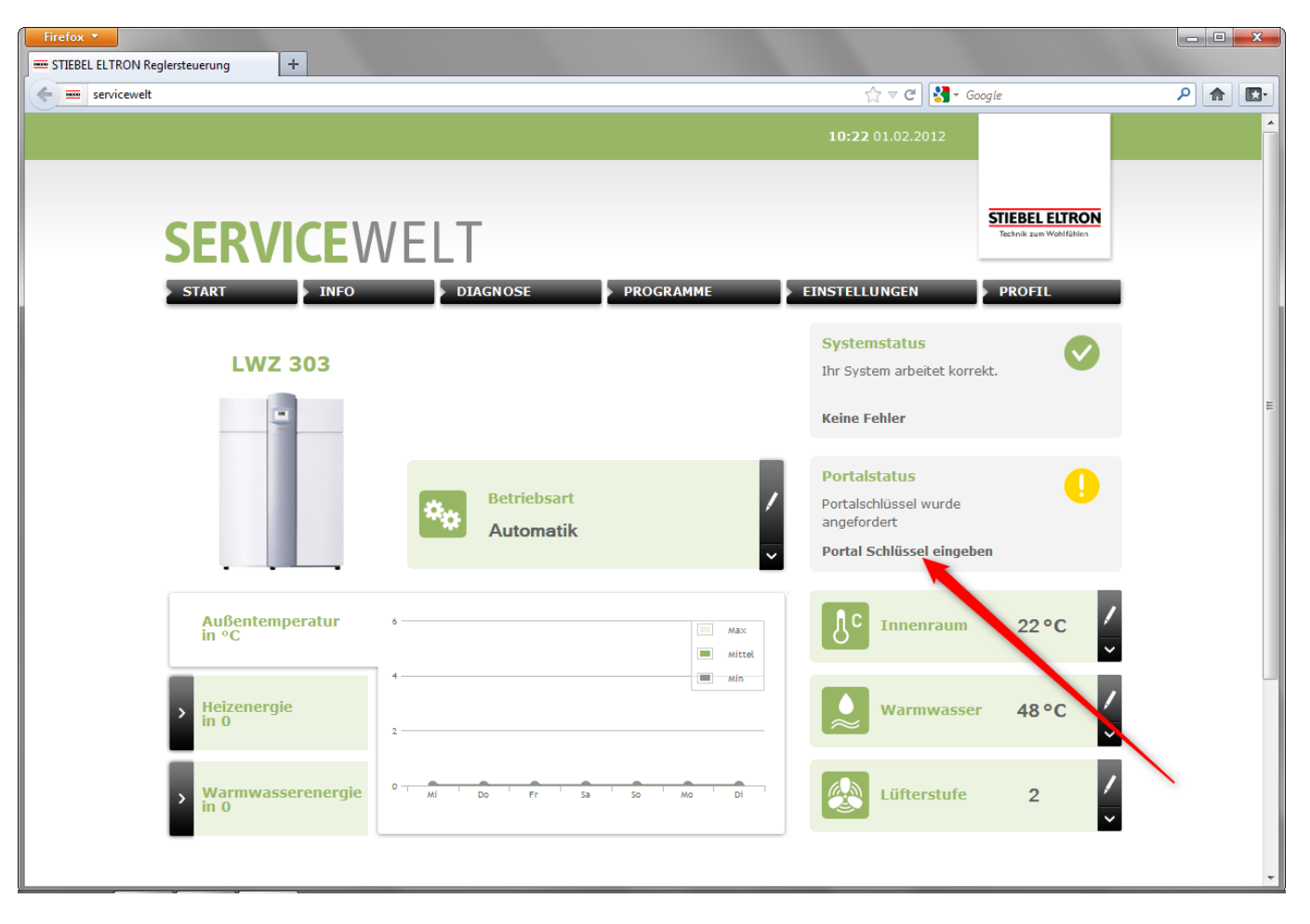

> Nach erhalt des Freischaltcodes (Portalschlüssel) diesen unter "Portalschlüssel eingeben" eintragen

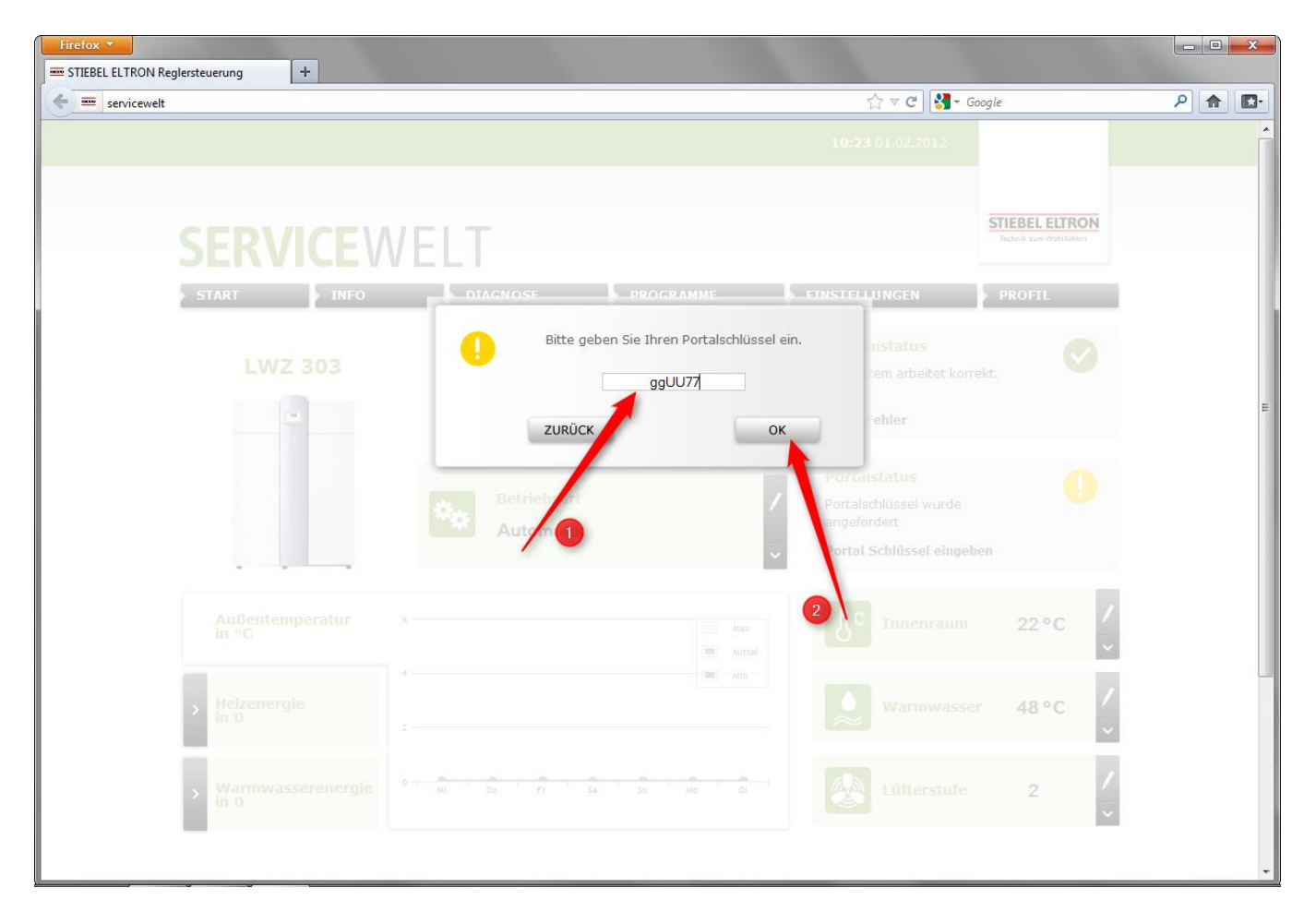

**STIEBEL ELTRON** 

Nach der Eingabe des Portalschlüssels kann es nun bis zu 30 Minuten dauern bis das gelbe Ausrufezeichen auf grün wechselt und am ISG die rote LED (X2) grün aufleuchtet.

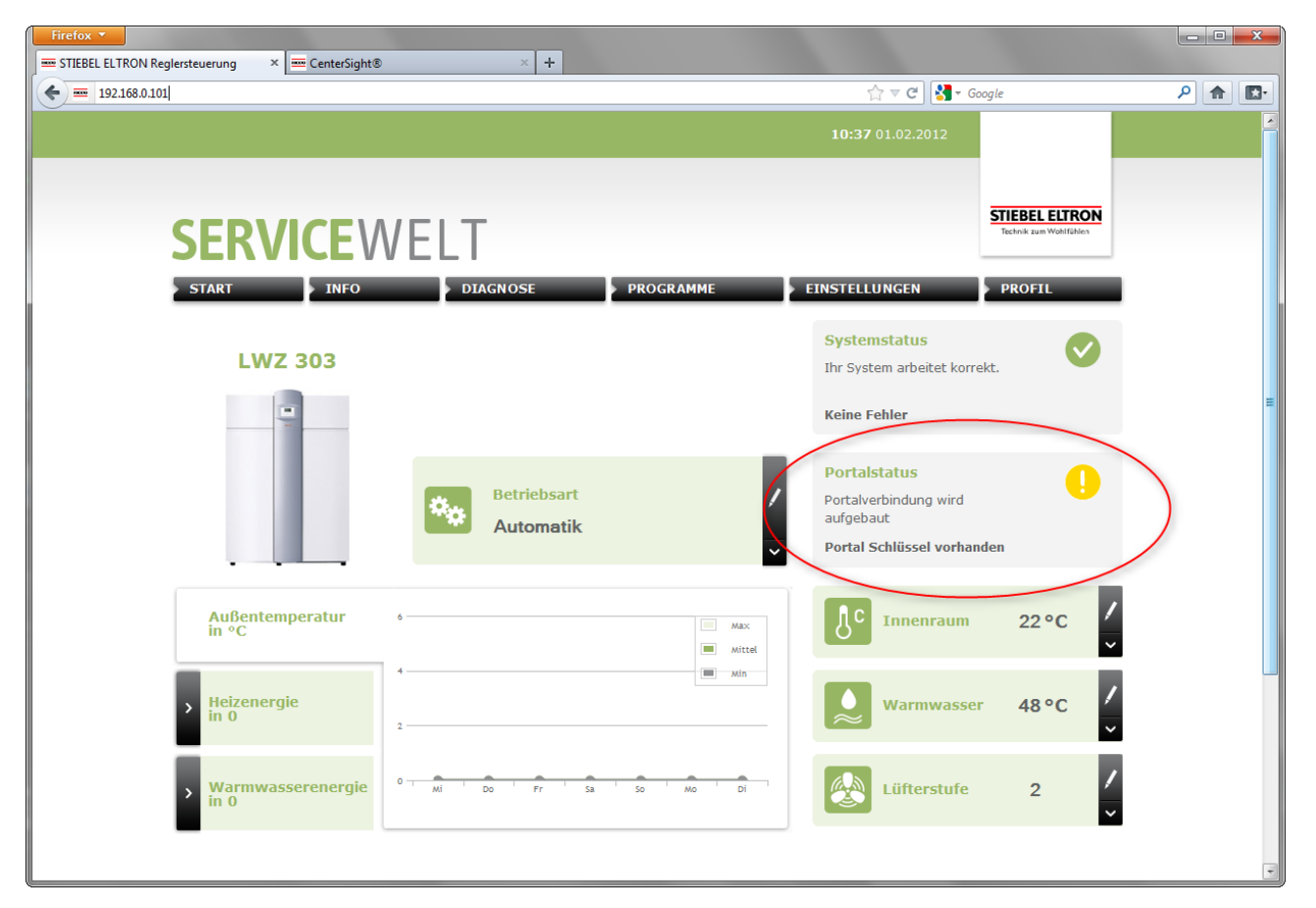

> Die Anmeldung ist fertiggestellt, wenn ein grüner Haken gesetzt ist

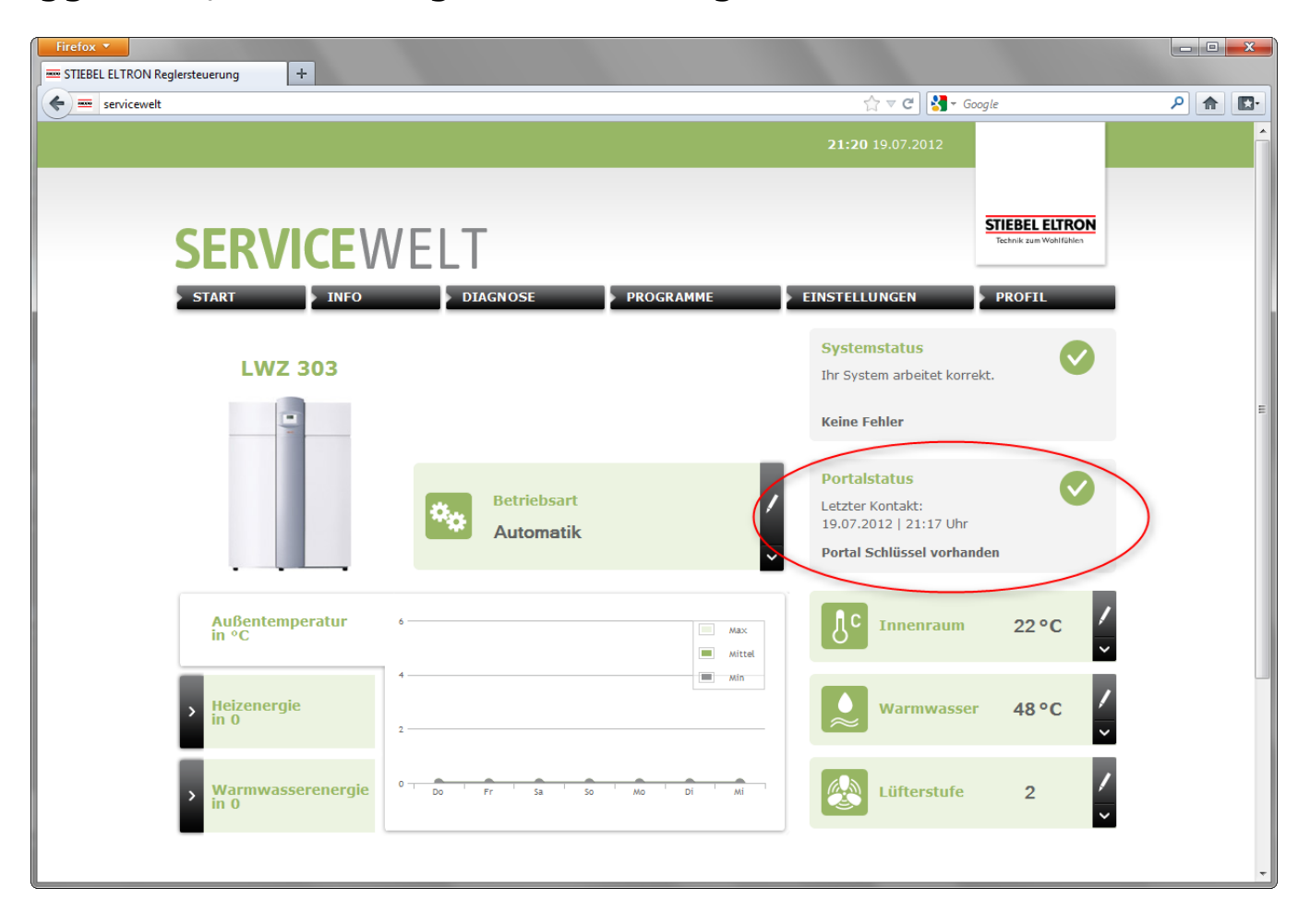

Bezüglich notwendiger Updates kontaktieren Sie bitte:

servicewelt@stiebel-eltron.de